## Logging into a College PC with 2FA (Two Factor Authentication)

To log in to your College PC using Two Factor Authentication enter your details as you would normally.

When you press Enter, a pop-up will appear asking you to use Two Factor Authentication.

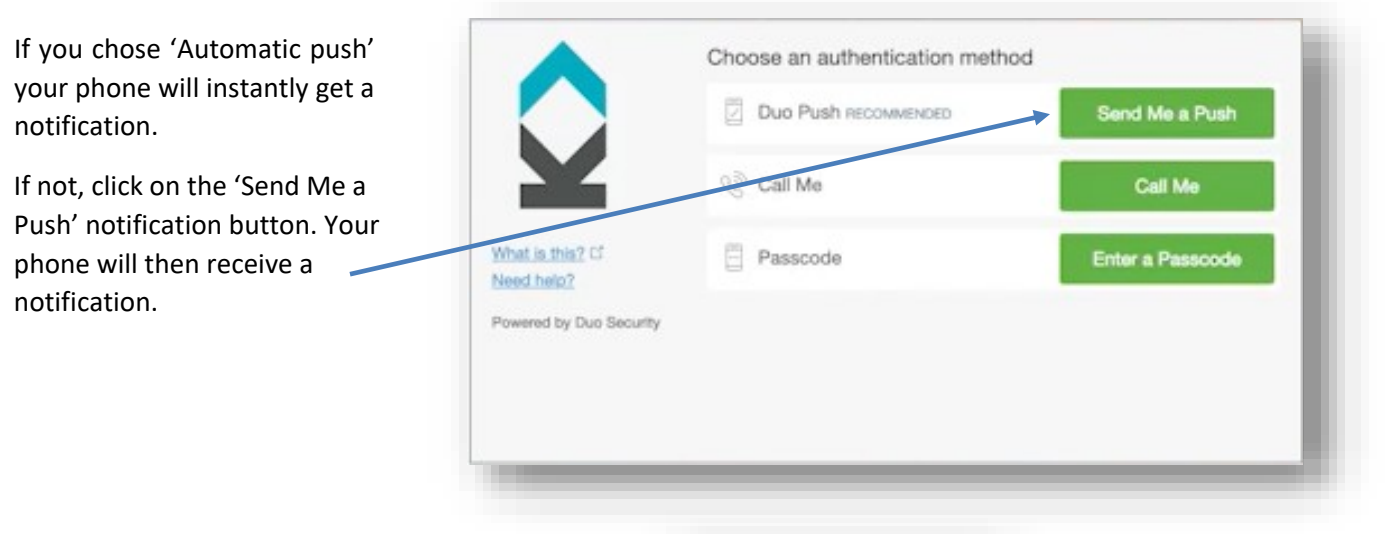

Tap the notification. The Duo app will load. Click 'Approve' and you will now login to the PC.

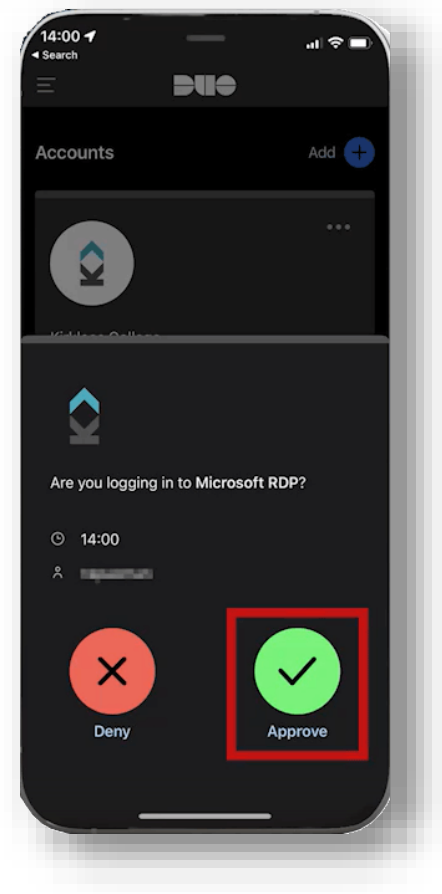

Some older Android phones won't work with the Duo mobile app. In this case, click on the 'Text me' button.

|                         | Device: Android (+X    | (X XXXX XX7370) |                   |
|-------------------------|------------------------|-----------------|-------------------|
|                         | Choose an authenticati | ion method      |                   |
|                         | Duo Push               |                 | Send Push         |
| Powered by Duo Security | B Phone Call           |                 | Call Me           |
|                         |                        | 2               | Log In            |
| ter an SMS passcode.    |                        |                 | Text me new codes |

| You will receive a SMS text message containing the code you need to                            | ବ୍ତ ୍ତ ∯ା 56% 着 14:35<br>← DUOSEC MORE           |
|------------------------------------------------------------------------------------------------|--------------------------------------------------|
| enter.                                                                                         | Monday, 1 November 2021 SMS passcodes: SMS 14:32 |
| Enter the code and click the 'Log in'<br>button. You will now be logged into<br>your computer. |                                                  |
|                                                                                                | Log In                                           |

For help and support, contact the IT Help Desk.

Email: <a href="mailto:servicedesk@kirkleescollege.ac.uk">servicedesk@kirkleescollege.ac.uk</a>

Phone: 01484 437016

Or speak to a member of the LRC team.